# INFORMATYKA II

ANALIZA DANYCH W JĘZYKU R

## CEL LABORATORIUM

W trakcie zajęć zaprezentowane zostaną podstawy operacji na plikach w formacie JSON w języku R. Dane zostaną poddane analizie przeglądowej, w tym ekstrakcji informacji takich jak średnia, mediana, wartość minimalna, maksymalna, wariancja, odchylenie standardowe czy IQR. Pokazane zostaną także metody generacji wykresów punktowych, pudełkowych i histogramów.

## MATERIAŁY POMOCNICZE

Wykorzystywany w trakcie zajęć plik JSON można znaleźć pod następującym adresem: <u>http://www.stawarz.edu.pl/informatyka2/katalog.json</u>.

Środowisko R mona pobrać na stronie <u>https://www.r-project.org</u>.

Podstawowa dokumentacja języka R jest dostępna pod adresem <u>https://cran.r-project.org/doc/manuals/r-release/R-intro.html</u>.

Wykorzystywany podczas zajęć program RStudio Desktop jest dostępny pod adresem: <u>https://rstudio.com</u>.

Do kompilacji pakietu *jsonlite* w RStudio na systemach z rodziny Windows, wymagane jest ściągnięcie narzędzi Rtools. Są one dostępne do pobrania pod adresem: <u>https://cran.r-project.org/bin/windows/Rtools</u>. Na systemach z rodziny Mac istnieje oprogramowanie XCode. Różne dystrybucje systemu Linux, posiadają własne zestawy narzędzi i należy się skonsultować z dokumentacją danej dystrybucji.

## TWORZENIE NOWEGO PROJEKTU

Aby uniknąć problemów, pracę należy rozpocząć od uruchomienia aplikacji R **jako administrator**. W przeciwnym razie, pobranie i skompilowanie pakietu jsonlite nie będzie możliwe.

Po uruchomieniu programu, wyświetla się okno główne. Powinno ono przypominać wyglądem to, pokazane na zdjęciu znajdującym się na górze następnej strony.

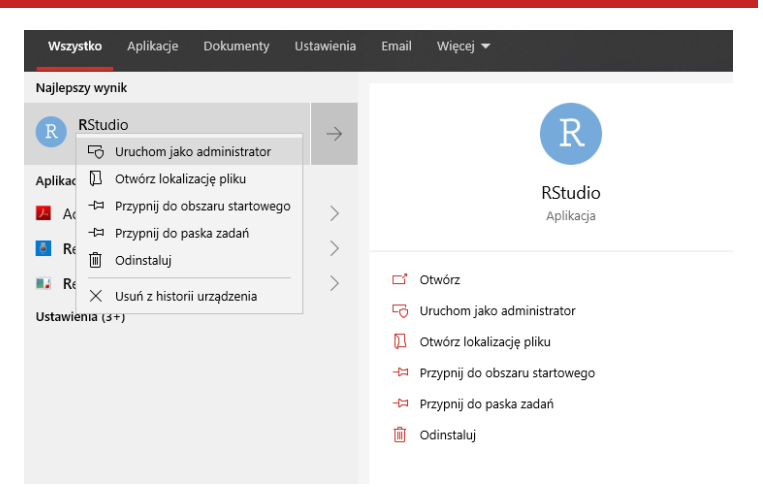

| B - RStudio                                                                                                    |                      |                  | -        |          | ×     |
|----------------------------------------------------------------------------------------------------|----------------------|------------------|----------|----------|-------|
| <u>File Edit Code View Plots Session Build Debug Profile Tools Help</u>                                                                                                    |                      |                  |          |          |       |
| 💿 🔹 🧐 💣 🖌 📄 📄 🌧 Go to file/function 🔤 🗄 👻 Addins 👻                                                                                                    |                      |                  |          |          |       |
| Console Terminal × Jobs ×                                                                                                    | Environm             | nent History     | Connect  | tions    |       |
| 2 4                                                                                                    | 😭 🔒                  | Import Dat       | aset 🔹 🥑 | 🖉 🗉 List | •   C |
| Profession 2 6 2 (2020 02 20) "Helding the Windcock"                                                                                                    |                      | al Environment 👻 | Q,       |          |       |
| Copyright (C) 2020 The R Foundation for Statistical Computing<br>Platform: x86_64-w64-mingw32/x64 (64-bit)                                                                                              | Environment is empty |                  |          |          |       |
| R jest oprogramowaniem darmowym i dostarczany jest BEZ JAKIEJKOLWIEK G                                                                                                    |                      |                  |          |          |       |
| Możesz go rozpowszechniać pod pewnymi warunkami.<br>wpisz 'license()' lub 'licence()' aby uzyskać szczegóły dystrybucji.                                                                                |                      |                  |          |          |       |
| R jest projektem kolaboracyjnym z wieloma uczestnikami.<br>Wpisz 'contributors()' aby uzyskać więcej informacji oraz<br>'citation()' aby dowiedzieć się jak cytować R lub pakiety R w publikac<br>jach. |                      |                  |          |          |       |
|                                                                                                    |                      | Plots Package    | es Help  | Viewe    |       |
| <pre>Wpisz 'demo()' aby zobaczyć demo, 'help()' aby uzyskać pomoc on-line,<br/>lub</pre>                                                                                                    |                      | 🔎 Zoom   🖥       | Export 🔹 | 0        | (C    |
| 'help.start()' aby uzyskać pomoc w przeglądarce HTML.<br>wpisz 'q()' aby wyjść z R.                                                                                                    |                      |                  |          |          |       |
| [workspace loaded from                                                                                                    |                      |                  |          |          |       |
| /.RData]                                                                                                    |                      |                  |          |          |       |
| >                                                                                                    |                      |                  |          |          |       |
|                                                                                                    |                      |                  |          |          |       |
|                                                                                                    |                      |                  |          |          |       |
|                                                                                                    |                      |                  |          |          |       |

Następnie należy utworzyć nowy projekt. W tym celu należy wykonać następujące kroki: Krok 1. Z menu aplikacji wybrać pozycję "File" i z menu kontekstowego wybrać pozycję "New Project...":

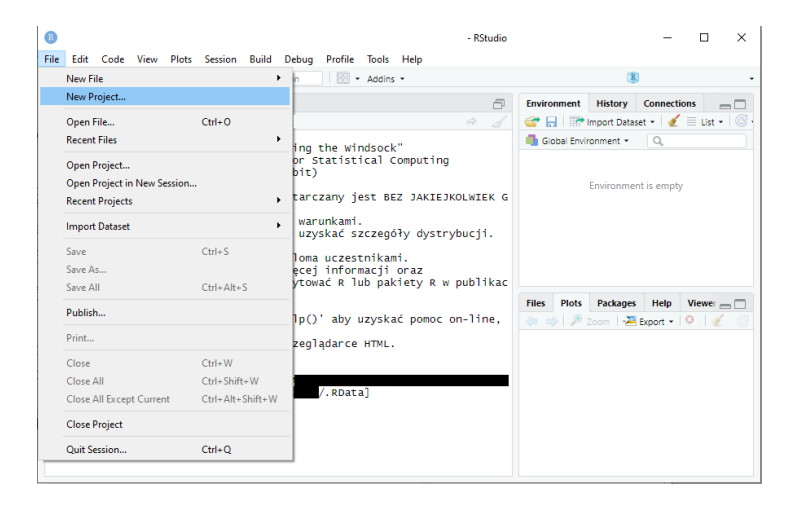

Krok 2. Jeżeli praca odbywa się w laboratorium, należy wybrać opcję "New Directory":

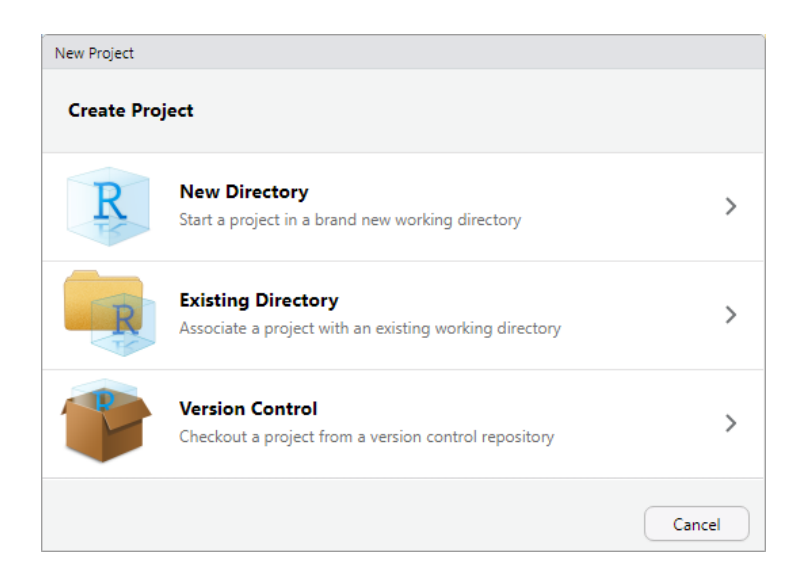

Krok 3. W następnym oknie należy zdecydować się na "New Project":

| New Project                   |                                     |        |  |  |
|-------------------------------|-------------------------------------|--------|--|--|
| Back Project Type             |                                     |        |  |  |
| R New Project                 |                                     | >      |  |  |
| 🔋 R Package                   | Create a new project<br>in an empty | >      |  |  |
| R Shiny Web Application       | directory                           | >      |  |  |
| R Package using Rcpp          | >                                   |        |  |  |
| R Package using RcppArmadillo | >                                   |        |  |  |
| R Package using RcppEigen     | >                                   |        |  |  |
| R Package using devtools      |                                     | >      |  |  |
|                               |                                     | Cancel |  |  |

Krok 4. Nowemu projektowi należy nadać stosowną nazwę. Tak jak w przypadku projektów w środowisku PyCharm, tak i projektom tworzonym w RStudio, należy nadać nazwę według schematu "Imię nazwisko data". Katalog należy pozostawić bez zmian. Decyzję trzeba zatwierdzić poprzez wciśnięcie przycisku "Create Project":

| New Project     |                                                                                   |                       |
|-----------------|-----------------------------------------------------------------------------------|-----------------------|
| Back            | Create New Project                                                                |                       |
| R               | Directory name:<br>Imię Nazwisko 18.04.2020<br>Create project as subdirectory of: | Browse                |
| Open in new ses | sion                                                                              | Create Project Cancel |

## PRACA Z PROGRAMEM RSTUDIO

#### W oknie głównym programu RStudio można wyróżnić kilka elementów:

|                                                                                                    | RStudio – 🗆 🗙                                                                        |
|----------------------------------------------------------------------------------------------------|--------------------------------------------------------------------------------------|
| Elle Edit Code View Plots Session Build Debug Profile Tools Help<br>♥ • ♥                                                                                                    |                                                                                      |
| Console Terminal × Jobs ×<br>R version 3.6.3 (2020-02-29) "Holding the Windsock"<br>Copyright (C) 2020 The R Foundation for Statistical Computing<br>Platform: x86_64-w64-mingw32/x64 (64-bit)                                                                                                    | Environment History Connections Environment History Connections Global Environment * |
| R jest oprogramowaniem darmowym i dostarczany jest BEZ JAKIEJKOLI<br>Mozesz go rozpowszechniać pod pewnymi wyrokami.<br>Wpisz 'license() lub 'licence()' aby u dać szczegóły dystrybu<br>R jest projektem kolaboracyjnym z wielom uczestnikami.<br>Wpisz 'contributors()' aby uzyskać więcej 'informacji oraz<br>'citation()' aby dowiedzieć się jak cytować R lub pakiety R w pu | cji. Environment is empty<br>blikacjach.                                             |
| wpisz 'demo()' aby zobaczyć demo, 'help()' aby uzyskać pomoc on-<br>'help.start()' aby uzyskać pomoc w przeglądarce HTML.<br>wpisz 'q()' aby wyjść z R.                                                                                                    | 11ne, 1ub<br>Files Plots Packages Help Viewer □<br>↓ ♪ Zoom 2 Export • 0 √           |
| [Workspace loaded from .RData]                                                                                                    |                                                                                      |
| >1                                                                                                    | 3                                                                                    |

- 1. Okno terminala. Tutaj należy wpisywać komendy języka, które będą wykonywane na bieżąco.
- 2. Sekcja listująca wartości zmiennych. Dwukliknięcie na nazwę zmiennej spowoduje rozwinięcie listy wartości lub otwarcie nowego okna.
- 3. Sekcja dająca dostęp do wszystkich wygenerowanych grafów, dołączonych pakietów i plików.

Nowy skrypt można utworzyć wybierając z menu pozycję "File", a następnie "New File" i klikając na pozycję "R Script" menu kontekstowego. Okno konsoli zostanie wtedy **podzielone** na dwie części. Górna część zawierać będzie okno skryptu, zaś dolna konsolę.

W sekcjach 2 i 3 znajduje się pomocny przycisk z ikonką miotły (" ""). Pozwala on wyczyścić zawartość pamięci programu – w tym obliczone zmienne i nakreślone podczas pracy wykresy. Jeżeli realizacja instrukcji odbywa się w laboratorium, z opcji tej trzeba skorzystać tuż przed zakończeniem pracy z programem.

Podczas pisania skryptu w osobnym pliku, warto również zwrócić uwagę na opcję "Source on Save", która znajduje się w części okna konsoli dotyczącej otwartego skryptu. Warto **zaznaczyć** tę opcję. Sprawi to, że program RStudio będzie wykonywał skrypt po każdym zapisaniu zmian.

## INSTALACJA PAKIETU JSONLITE

Wczytywanie pliku w formacie JSON odbywać się będzie za pomocą pakietu jsonlite. Domyślnie pakiet ten nie jest dostarczony ani ze środowiskiem R, ani przez program RStudio. Aby go pobrać, należy w konsoli programu wpisać następującą komendę:

```
install.packages("jsonlite")
```

Zainstalowanie pakietu zakończy się powodzeniem wyłącznie wtedy, gdy program RStudio był uruchomiony z uprawnieniami administratora oraz na komputerze został zainstalowany zestaw narzędzi Rtools. Po poprawnym zakończeniu operacji, konsola programu powinna zawierać komunikat podobny do następującego: próbowanie adresu URL 'https://cran.rstudio.com/bin/windows/contrib/3.6/jso nlite\_1.6.1.zip' Content type 'application/zip' length 1165728 bytes (1.1 MB) downloaded 1.1 MB

package 'jsonlite' successfully unpacked and MD5 sums checked

The downloaded binary packages are in X:\Jakaś ścieżka\downloaded\_packages

## ANALIZA PRZEGLĄDOWA CEN LAMP

Plik JSON należy umieścić w katalogu projektu. Dostęp do katalogu projektu najłatwiej uzyskać z zakładki "files" (jej umiejscowienie w oknie programu zostało wyjaśnione w poprzedniej sekcji instrukcji). W dalszej części instrukcji poczyniono założenie, że nazwa pliku z danymi to "katalog.json".

Aby możliwe było wykorzystanie pakietu jsonlite, należy wywołać polecenie library:

```
library("jsonlite")
```

Następnie dane można pobrać wykorzystując metodę *fromJSON*. Pierwszym argumentem powinna być nazwa pliku:

```
dane <- fromJSON("katalog.json")</pre>
```

Zmienna dane powinna zawierać teraz wszystkie informacje zawarte w pliku katalog.json. Aby wydobyć z nich tylko te, które dotyczą lamp, można użyć następującej instrukcji:

```
lampy <- dane[["lampy"]]</pre>
```

W sekcji okna programu listującego dane, powinna pojawić się teraz pozycja "lampy". Podwójne kliknięcie jej nazwy, otworzy w oknie głównym podgląd danych. Ten sam efekt można uzyskać za pomocą komendy "view":

| R               |                                                                        |                    | - R    | Studio | – 🗆 X                            |
|-----------------|------------------------------------------------------------------------|--------------------|--------|--------|----------------------------------|
| Eile            | Edit Code View Plots Session Build Debug   (𝔅) (𝔅) (𝔅) (𝔅) (𝔅) (𝔅) (𝔅) | Profile Tools Help |        |        | . ا                              |
|                 | main.R × lampy ×                                                       | 0                  | c      | -      | Environment History Connections  |
| -               | nazwa                                                                  | producent          | cena   | kod    | Global Environment * Q. Data     |
| 1               | Demarkt klasyczny (A+++)                                               | Demarkt            | 99.99  | 3 ^    | 💽 dane List of 2 Q               |
| 2               | Bps Koncept lampa plafon Jasmine                                       | Bps Koncept        | 449.99 | 3      | Iampy 892 obs. of 13 variables   |
| 3               | Traze stal romantyczny (A++)                                           | Copel              | 349.99 | 3      |                                  |
| 4               | Anahel 1/A+                                                            | Serax              | 99.99  | 3      |                                  |
| 5               | Imolight lampa sufitowa, 9 punktów                                     | Imolight           | 499.99 | 3      |                                  |
| 6               | J-Line lampa LED, 1 punktów                                            | J-Line             | 199.99 | 3      |                                  |
| 7               | Good & Mojo lampa ze wnętrzna, 1 punktó w                              | Good & Mojo        | 499.99 | 3      | Files Plots Packages Help Viewer |
| 8               | Orno lampa wolnostojąca, 4 punktów                                     | Orno               | 99.99  | 3      | 🖕 🔿 🎤 Zoom 🖓 📶 Export 🔹 🥝 🇹 🛞    |
| 9               | Normann Copenhagen lampa ze wnętrzna, 1 punktów                        | Normann Copenhagen | 599.99 | 3 🗸    |                                  |
| 4               |                                                                        |                    |        | +      |                                  |
| Sho             | wing 1 to 10 of 892 entries, 13 total columns                          |                    |        |        |                                  |
| Cor             | sole Terminal × Jobs ×                                                 |                    |        | _      |                                  |
|                 |                                                                        |                    |        |        |                                  |
| > \<br>> \<br>> | iew(lampy)<br>iew(lampy)                                               |                    |        | *<br>  |                                  |

Aby ze zmiennej lampy wydobyć informacje dotyczące wyłącznie cen tychże, można przeprowadzić bezpośrednią indeksację:

cenyLamp = lampy\$cena

Analizę przeglądową można wykonać na zmiennej cenyLamp. Przykładowa analiza wykonana była podczas **wykładu**. Interesujące są te same właściwości danych, jakie obliczano na poprzednich zajęciach laboratoryjnych w języku Python: minimum, maksimum, średnia, mediana, wartość pierwszego i trzeciego kwartylu, przedział międzykwartylowy, odchylenie standardowe i wariancja. Zwracane są one przez funkcje języka R: summary, IQR, var i sd. Do każdej z tych funkcji wystarczy jako argument podać zmienną cenyLamp, jak pokazano poniżej:

summary(cenyLamp)

W odpowiedzi, konsola powinna wyświetlić żądane informacje:

Min. 1st Qu. Median Mean 3rd Qu. Max. 49.99 149.99 249.99 470.62 499.99 11999.99

## ANALIZA KORELACJI I RYSOWANIE WYKRESÓW W ŚRODOWISKU R

Podczas poprzednich zajęć zaprezentowano analizę korelacji pomiędzy ceną lampy, a siłą strumienia świetlnego. Aby zrealizować to zagadnienie w języku R, warto utworzyć zmienną pomocniczą przechowującą wyłącznie dane o sile strumienia lamp. W celu odwołania się do atrybutu, którego nazwa zawiera białe znaki, należy otoczyć go grawisami, tak jak miało to miejsce w języku SQL:

siłaStrumienia = lampy\$`strumień świetlny`

Do obliczenia współczynnika korelacji służy funkcja **cor**. Jej argumentami są wartości, pomiędzy którymi obliczana ma być korelacja. W analizowanym przypadku wartości te są zapisane w zmiennych *cenyLamp* i *siłaStrumienia*, dlatego też wywołanie funkcji przyjmie następującą postać:

```
cor(cenyLamp, silaStrumienia)
```

Możliwe jest także nakreślenie wykresu punktowego za pomocą funkcji plot. Funkcja ta wymaga podania parametrów dla osi x i y. Przykładowe wywołanie funkcji plot może więc wyglądać następująco:

plot(x = cenyLamp, y = siłaStrumienia)

Dla omawianych danych, wykres przyjmie postać zaprezentowaną obok.

Od razu widać, że dane, pomijając kilka odstających punktów, są dość skupione i niezbyt skorelowane. W przeciwnym wypadku, wykres byłby bardziej podobny do linii ciągłej.

Warto spojrzeć na wykres cen lamp. Obraz bywa łatwiejszy w interpretacji niż surowe liczby. Aby wyświetlić histogram wartości, można się posłużyć funkcją *hist*:

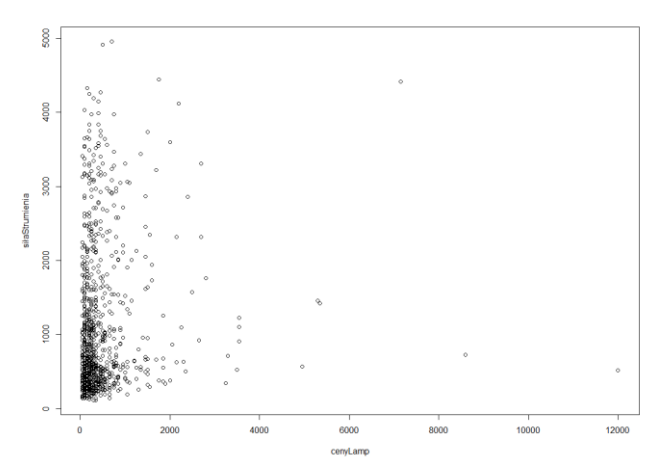

hist(cenyLamp)

Dostępna jest również funkcja boxplot, która wykreśla wykres pudełkowy:

boxplot(cenyLamp)

W analizowanym przypadku, tego typu wykres nie będzie jednak zbyt pomocny. Bardziej pomocny może okazać się wykres słupkowy, który jest efektem wywołania komendy barplot:

barplot(cenyLamp)

## ZADANIA DO SAMODZIELNEGO WYKONANIA

## ZADANIE 1

Wykonaj analizę przeglądową cen telewizorów.

# ZADANIE 2

Wykonaj analizę korelacji pomiędzy siłą strumienia świetlnego lampy, a ilością punktów światła.

# ZADANIE 3 P

Wyświetl wykres słupkowy przedstawiający ilość lamp z daną oprawką.

Podpowiedź: możesz wykorzystać funkcję *table*. Pozwala zliczyć elementy listy mające identyczne wartości.

# ZADANIE 4 🕑

Wyświetl wykres słupkowy przedstawiający ilość lamp wytworzonych z danego materiału.

Podpowiedź: możesz wykorzystać funkcję *table*. Pozwala zliczyć elementy listy mające identyczne wartości.

# ZADANIE 5 P

Wykonaj analizę przeglądową przekątnej telewizorów.

# ZADANIE 6 🖻

Wykonaj analizę korelacji pomiędzy ceną telewizora, a jego przekątną

# ZADANIE 7 P

Wykonaj analizę korelacji pomiędzy ceną telewizora, a jego typem matrycy. Matryca może być następującego typu: TN, VA, IPS, Plazma lub OLED.

Podpowiedź: w celu obliczenia korelacji, wartości tekstowe należy skonwertować na numeryczne.

# ZADANIE 8 (NAGRADZANE 2 PLUSAMI)

Odpowiedz na pytanie: jaka właściwość lampy ma największy wpływ na jej cenę? Wynik zaprezentuj na wykresie przedstawiającym korelacje pomiędzy ceną, a wszystkimi innymi parametrami opisującymi lampę.

# ZADANIE 9 (NAGRADZANE 2 PLUSAMI)

Odpowiedz na pytanie: jaka właściwość telewizora ma największy wpływ na jej cenę? Wynik zaprezentuj na wykresie przedstawiającym korelacje pomiędzy ceną, a wszystkimi innymi parametrami opisującymi telewizor.

| Autor:   | Mgr inż. Paweł Stawarz, 20.04.2020            |
|----------|-----------------------------------------------|
| Korekta: | Mgr inż. Michał Madera, SoftSystem Sp. z o.o. |
|          |                                               |